# Configurazione di ASA come server CA locale e headend AnyConnect

# Sommario

| Introduzione                                                    |
|-----------------------------------------------------------------|
| Prerequisiti                                                    |
| Requisiti                                                       |
| Componenti usati                                                |
| Premesse                                                        |
| Configurazione                                                  |
| Esempio di rete                                                 |
| ASA come server CA locale                                       |
| Passaggio 1. Configurare e abilitare il server CA locale su ASA |
| Passaggio 2. Creazione e aggiunta di utenti al database ASA     |
| Passaggio 3. Abilitare webvpn sull'interfaccia WAN              |
| Passaggio 4. Importa il certificato nel computer client         |
| ASA come gateway SSL per i client AnyConnect                    |
| Configurazione guidata AnyConnect ASDM                          |
| Configurazione della CLI per AnyConnect                         |
| <u>Verifica</u>                                                 |
| Risoluzione dei problemi                                        |
| Informazioni correlate                                          |

# Introduzione

In questo documento viene descritto come configurare Cisco Adaptive Security Appliance (ASA) come server CA (Certification Authority) e come gateway SSL (Secure Sockets Layer) per i client Cisco AnyConnect Secure Mobility.

# Prerequisiti

## Requisiti

Cisco raccomanda la conoscenza dei seguenti argomenti:

- Configurazione ASA di base con software versione 9.1.x
- ASDM 7.3 o versione successiva

## Componenti usati

Le informazioni fornite in questo documento si basano sulle seguenti versioni software e

hardware:

- Cisco serie 5500 ASA con software versione 9.1(6)
- AnyConnect Secure Mobility Client versione 4.x per Windows
- PC che esegue un sistema operativo supportato in base alla tabella di compatibilità.
- Cisco Adaptive Security Device Manager (ASDM) versione 7.3

Nota: scaricare il pacchetto AnyConnect VPN Client (anyconnect-win\*.pkg) da Cisco <u>Software Download</u> (solo utenti <u>registrati</u>). Copiare il client VPN AnyConnect nella memoria flash dell'ASA, da scaricare sui computer degli utenti remoti per stabilire la connessione VPN SSL con l'ASA. Per ulteriori informazioni, consultare la sezione <u>Installazione del client</u> AnyConnect della guida alla configurazione delle appliance ASA.

Le informazioni discusse in questo documento fanno riferimento a dispositivi usati in uno specifico ambiente di emulazione. Su tutti i dispositivi menzionati nel documento la configurazione è stata ripristinata ai valori predefiniti. Se la rete è operativa, valutare attentamente eventuali conseguenze derivanti dall'uso dei comandi.

# Premesse

L'autorità di certificazione sull'appliance ASA fornisce le seguenti funzionalità:

- Integra le operazioni di base dell'autorità di certificazione sull'appliance ASA.
- Distribuisce i certificati.
- Consente di verificare in modo sicuro le revoche dei certificati rilasciati.
- Fornisce un'autorità di certificazione sull'appliance ASA per l'utilizzo con connessioni VPN SSL basate su browser (WebVPN) e client (AnyConnect).
- Fornisce agli utenti certificati digitali attendibili, senza la necessità di utilizzare l'autorizzazione di certificati esterni.
- Fornisce un'autorità interna sicura per l'autenticazione dei certificati e consente la semplice registrazione degli utenti tramite l'accesso a un sito Web.

Linee guida e limitazioni

- Supportato in modalità firewall instradato e trasparente.
- Su un'appliance ASA può essere residente un solo server CA locale alla volta.
- L'appliance ASA come funzionalità server CA locale non è supportata in una configurazione di failover.
- A partire da questo momento, l'appliance ASA funziona come server CA locale e supporta solo la generazione di certificati SHA1.
- Il server CA locale può essere utilizzato per connessioni VPN SSL basate su browser e client. Attualmente non supportato per IPSec.
- Il bilanciamento del carico VPN per la CA locale non è supportato.
- La CA locale non può essere subordinata a un'altra CA. Può fungere solo da CA radice.
- Al momento, l'appliance ASA non può registrare il certificato di identità sul server CA locale.

 Una volta completata la registrazione di un certificato, l'ASA memorizza un file PKCS12 contenente la coppia di chiavi e la catena di certificati dell'utente, che richiede circa 2 KB di memoria flash o di spazio su disco per registrazione. La quantità effettiva di spazio su disco dipende dalle dimensioni della chiave RSA e dai campi del certificato configurati. Tenere presente questa guida quando si aggiungono un numero elevato di registrazioni di certificati in sospeso su un'ASA con una quantità limitata di memoria flash disponibile, in quanto questi file PKCS12 vengono archiviati nella memoria flash per la durata del timeout di recupero della registrazione configurato.

# Configurazione

In questa sezione viene descritto come configurare Cisco ASA come server CA locale.

Nota: per ulteriori informazioni sui comandi menzionati in questa sezione, usare lo <u>strumento</u> <u>di ricerca</u> dei comandi (solo utenti <u>registrati</u>).

## Esempio di rete

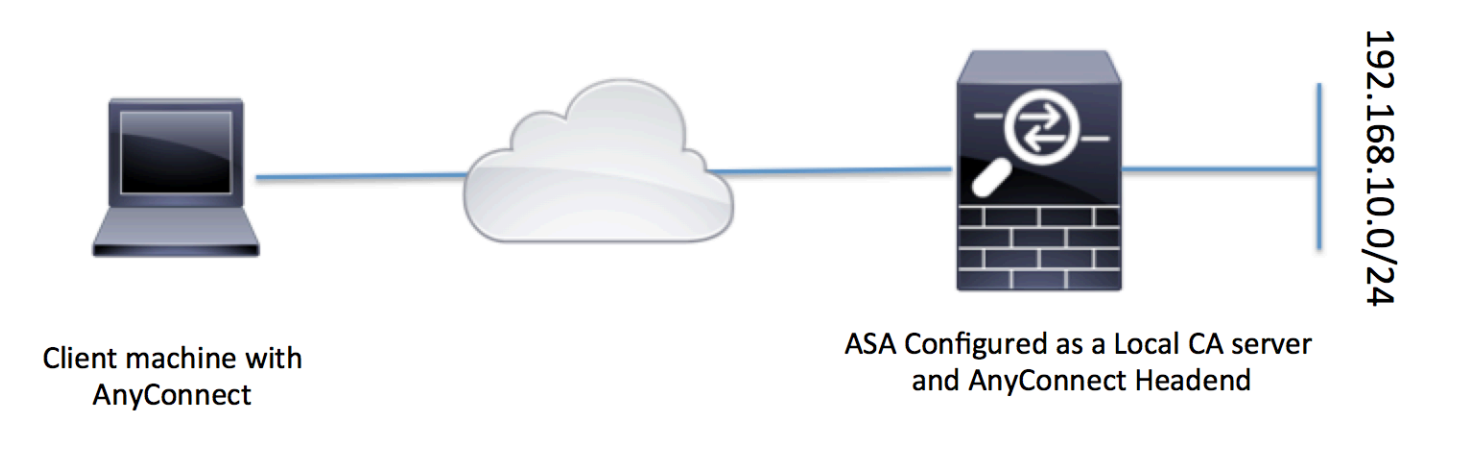

## ASA come server CA locale

Passaggio 1. Configurare e abilitare il server CA locale su ASA

- Passare a Configurazione > VPN Accesso remoto > Gestione certificati > Autorità di certificazione locale > Server CA. Selezionare l'opzione Abilita server Autorità di certificazione.
- Configurare la passphrase. La passphrase deve essere composta da un minimo di 7 caratteri, utilizzati per codificare e salvare un file PKCS12 che include il certificato CA locale e la coppia di chiavi. La passphrase sblocca l'archivio PKCS12 in caso di perdita del certificato CA o della tastiera.

- Configurare il nome dell'autorità emittente. Questo campo viene visualizzato come CN certificato radice. Tale valore può essere specificato nel seguente formato: CN (Nome comune), OU (Unità organizzativa), O (Organizzazione), L (Località), S (Stato) e C (Paese).
- Configurazione facoltativa: configurare le impostazioni del server SMTP e del server di posta elettronica per garantire che OTP possa essere ricevuto dai client finali tramite posta elettronica per completare la registrazione. È possibile configurare il nome host o l'indirizzo IP del server di posta elettronica/SMTP locale. È inoltre possibile configurare i campi Indirizzo mittente e Oggetto dell'e-mail che i client riceveranno. Per impostazione predefinita, il campo Dall'indirizzo è admin@<nome host ASA>.null e il campo Oggetto è Invito a registrazione certificato.
- Configurazione facoltativa: è possibile configurare i parametri facoltativi quali dimensioni della chiave del client, dimensioni della chiave del server CA, durata del certificato CA e durata del certificato client.

| Device List                                       | 0 9 × | Configuration > Remote Access VPN                                                                                                    | I > <u>Certificate Management</u> > <u>Local Certificate Authority</u> > <u>CA Server</u> |  |  |
|---------------------------------------------------|-------|----------------------------------------------------------------------------------------------------|-------------------------------------------------------------------------------------------|--|--|
| 💠 Add 📋 Delete 🚿 Connect                          |       | Configure the Local Certificate Authority. To make configuration changes after it has been configured for the first time, disable the Local Certificate Authority. |                                                                                           |  |  |
| Find: Go                                          |       | Table Certificate Authority Server                                                                                                    |                                                                                           |  |  |
| <b>10.105.130.69:4443</b>                         |       | Passphrase:                                                                                                    |                                                                                           |  |  |
|                                                   |       | Confirm Passphrase:                                                                                                    | ••••••• Specify the Passphrase                                                            |  |  |
|                                                   |       | Issuer Name:                                                                                                    | CN=ASA.local Specify the CN which will show as Issuer name                                |  |  |
|                                                   |       | CA Server Key Size:                                                                                                    | 1024 🗸                                                                                    |  |  |
|                                                   |       | Client Key Size:                                                                                                    | 1024  Specify the Server/Client key-size to be used                                       |  |  |
|                                                   |       | CA Certificate Lifetime:                                                                                                    | 1095 days                                                                                 |  |  |
|                                                   |       |                                                                                                    | The CA certificate lifetime change will take effect after existing CA certs expire.       |  |  |
| Remote Access VPN                                 | 0 P   | Client Certificate Lifetime:                                                                                                    | 365 days                                                                                  |  |  |
| Introduction                                      |       | SMTP Server & Email Settings                                                                                                    |                                                                                           |  |  |
| Clientless SSL VPN Access     AAA/Local Users     |       | Server Name/IP Address:                                                                                                    |                                                                                           |  |  |
| Host Scan Image                                   |       | From Address:                                                                                                    | admin@ciscoasa.null                                                                       |  |  |
| Secure Desktop Manager     Certificate Management |       | Subject:                                                                                                    | Certificate Enrollment Invitation                                                         |  |  |
| CA Certificates                                   |       |                                                                                                    |                                                                                           |  |  |
| Identity Certificates                             |       | More Options                                                                                                    |                                                                                           |  |  |
| Trusted Certificate Pool                          |       |                                                                                                    |                                                                                           |  |  |
| Code Signer                                       |       |                                                                                                    |                                                                                           |  |  |
| CA Server                                         |       |                                                                                                    |                                                                                           |  |  |
| - 🛃 Manage User Database                          |       |                                                                                                    |                                                                                           |  |  |
| Manage User Certificates                          | ;     |                                                                                                    |                                                                                           |  |  |
|                                                   |       |                                                                                                    |                                                                                           |  |  |

Equivalente nella CLI:

ASA(config)# crypto ca server ASA(config-ca-server)# issuer-name CN=ASA.local ASA(config-ca-server)# subject-name-default CN=ASA.local ASA(config-ca-server)# lifetime certificate 365 ASA(config-ca-server)# lifetime ca-certificate 1095 ASA(config-ca-server)# passphrase cisco123 ASA(config-ca-server)# no shutdown % Some server settings cannot be changed after CA certificate generation. Keypair generation process begin. Please wait...

Completed generation of the certificate and keypair...

Archiving certificate and keypair to storage... Complete

Si tratta di campi aggiuntivi che è possibile configurare nella configurazione del server CA locale.

| []                                           |                                                                                                    |
|----------------------------------------------|----------------------------------------------------------------------------------------------------|
| URL punto di                                 | Questa è la posizione del CRL sull'appliance ASA.                                                                                                    |
| distribuzione<br>CRL                         | II percorso predefinito è <u>http://hostname.domain/+CSCOCA+/asa_ca.crl</u> , ma è possibile modificare l'URL.                                                                                                    |
| Interfaccia e<br>porta Publish-<br>CRL       | Per rendere disponibile il CRL per il download HTTP su una determinata<br>interfaccia e porta, scegliere un'interfaccia publish-CRL dall'elenco a discesa.<br>Immettere quindi il numero di porta, che può essere qualsiasi numero di porta<br>compreso tra 1 e 65535. Il numero di porta predefinito è la porta TCP 80.                                                                                                    |
| Durata CRL                                   | La CA locale aggiorna e riemette il CRL ogni volta che un certificato utente viene<br>revocato o annullato, ma se non vi sono modifiche di revoca, il CRL viene<br>emesso di nuovo automaticamente una volta ogni durata del CRL, il periodo di<br>tempo specificato con il comando crl lifetime durante la configurazione della CA<br>locale. Se non si specifica una durata per la CRL, il periodo di tempo predefinito<br>è sei ore. |
| Percorso di<br>archiviazione<br>del database | L'appliance ASA accede a informazioni sugli utenti, certificati emessi ed elenchi<br>di revoche e li implementa utilizzando un database CA locale. Per impostazione<br>predefinita, il database risiede nella memoria flash locale o può essere<br>configurato per risiedere in un file system esterno montato e accessibile per<br>l'appliance ASA.                                                                                    |
|                                              | Immettere un oggetto predefinito (stringa DN) da aggiungere a un nome utente<br>nei certificati rilasciati. Gli attributi DN consentiti sono indicati nell'elenco<br>seguente:                                                                                                    |
|                                              | ·CN (Nome comune)SN (Cognome)                                                                                                    |
|                                              | ·O (Nome organizzazione)                                                                                                    |
| Nome soggetto                                | ·L (Località)                                                                                                    |
| predefinito                                  | ·C (Paese)                                                                                                    |
|                                              | ·Unitàorganizzativa                                                                                                    |
|                                              | ·EA (indirizzo e-mail)                                                                                                    |
|                                              | ·ST (Stato/Provincia)                                                                                                    |
|                                              | ·T (Titolo)                                                                                                    |
| Periodo di<br>iscrizione                     | Imposta il limite di tempo di registrazione in ore entro il quale l'utente può                                                                                                    |

|                                       | recuperare il file PKCS12 da ASA.<br>Il valore predefinito è 24 ore.<br>Nota: se il periodo di registrazione scade prima che l'utente recuperi il file PKCS12<br>che include il certificato utente, l'iscrizione non è consentita. |
|---------------------------------------|----------------------------------------------------------------------------------------------------|
| Scadenza<br>password<br>monouso       | Definisce il periodo di tempo in ore durante il quale la registrazione OTP è valida<br>per l'utente. Questo periodo di tempo inizia quando all'utente è consentita la<br>registrazione. Il valore predefinito è 72 ore.            |
| Promemoria<br>scadenza<br>certificato | Specifica il numero di giorni prima della scadenza del certificato durante i quali viene inviato un promemoria iniziale ai proprietari del certificato.                                                                            |

Passaggio 2. Creazione e aggiunta di utenti al database ASA

 Passare a Configurazione > VPN Accesso remoto > Gestione certificati > Autorità di certificazione locale > Gestisci database utenti.Fare clic su Aggiungi.

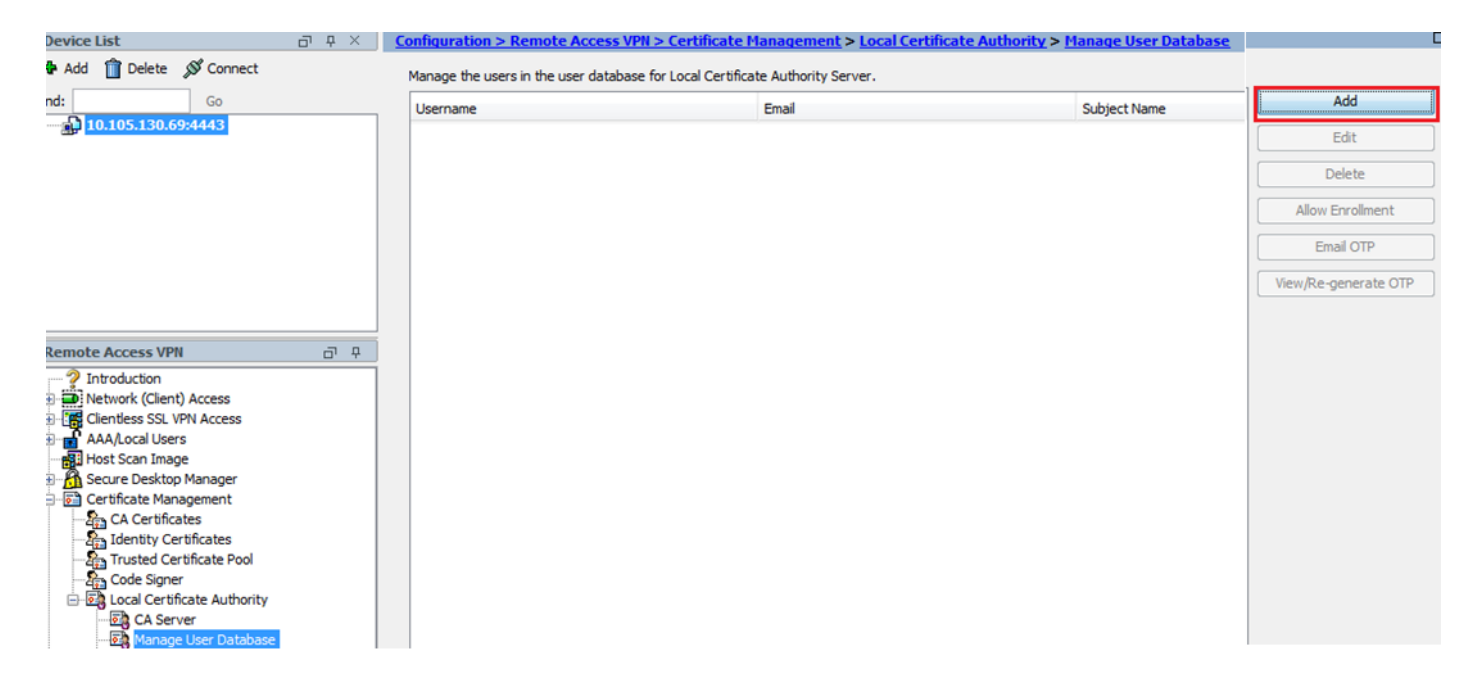

• Specificare i dettagli dell'utente, ovvero il nome utente, l'ID e-mail e il nome dell'oggetto, come illustrato in questa immagine.

| 🔄 Add User           |                      | x      |
|----------------------|----------------------|--------|
| Username:            | user 1               |        |
| Email ID:            | user 1@cisco.com     |        |
| Subject (DN String): | CN=user1,OU=TAC      | Select |
| Allow enrollment     |                      |        |
|                      | Add User Cancel Help |        |

- Verificare che l'opzione Consenti registrazione sia selezionata per consentire la registrazione del certificato.
- Fare clic su Aggiungi utente per completare la configurazione utente.

Equivalente nella CLI:

#### <#root>

ASA(config)# crypto ca server user-db add user1 dn CN=user1,OU=TAC email user1@cisco.com

• Dopo l'aggiunta dell'utente al database utenti, lo stato di registrazione viene visualizzato come Consentito alla registrazione.

| C | onfiguration > Remote Access VPN >        | Certificate Management > Local      | Certificate Authority > Manage User Dat | abase             |                    |                      |
|---|-------------------------------------------|-------------------------------------|-----------------------------------------|-------------------|--------------------|----------------------|
|   | Manage the users in the user database for | Local Certificate Authority Server. |                                         |                   |                    |                      |
|   | Username                                  | Email                               | Subject Name                            | Enrollment Status | Certificate Holder | Add                  |
|   | user 1                                    | user 1@cisco.com                    | CN=user1,OU=TAC                         | allowed           | yes                | Edit                 |
|   |                                           |                                     |                                         |                   |                    | Delete               |
|   |                                           |                                     |                                         |                   |                    | Allow Enrollment     |
|   |                                           |                                     |                                         |                   |                    | Email OTP            |
|   |                                           |                                     |                                         |                   |                    | View/Re-generate OTP |

CLI per verificare lo stato utente:

| <#root>                                                           |                                                                                                   |
|-------------------------------------------------------------------|---------------------------------------------------------------------------------------------------|
| ASA# show                                                         | crypto ca server user-db                                                                          |
| username:<br>email:<br>dn:<br>allowed:<br>notified:<br>enrollment | user1<br>user1@cisco.com<br>CN=user1,OU=TAC<br>19:03:11 UTC Thu Jan 14 2016<br>1 times<br>status: |

 Dopo aver aggiunto l'utente al database utenti, è possibile fornire la password per una sola volta (OTP), necessaria per completare la registrazione, utilizzando uno dei metodi seguenti:

Invia messaggio di posta elettronica all'OTP (è necessario che il server SMTP e le impostazioni di posta elettronica siano configurati nella configurazione del server CA).

0

Visualizzare direttamente OTP e condividere con l'utente facendo clic su Visualizza/rigenera OTP. Questa opzione può essere utilizzata anche per rigenerare l'OTP.

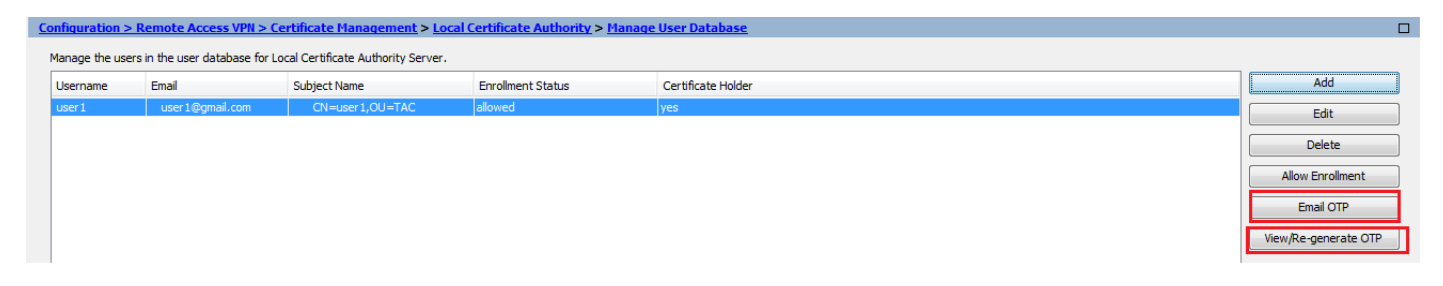

Equivalente nella CLI:

!! Email the OTP to the user ASA# crypto ca server user-db allow user1 email-otp !! Display the OTP on terminal ASA# crypto ca server user-db allow user1 display-otp Username: user1 OTP: 18D14F39C8F3DD84

Enrollment Allowed Until: 14:18:34 UTC Tue Jan 12 2016

Passaggio 3. Abilitare webvpn sull'interfaccia WAN

• Abilitare l'accesso Web sull'appliance ASA per permettere ai client di richiedere la registrazione.

```
!! Enable web-access on the "Internet" interface of the ASA
ASA(config)# webvpn
ASA(config-webvpn)#enable Internet
```

Passaggio 4. Importa il certificato nel computer client

- Nella workstation client aprire un browser e passare al collegamento per completare l'iscrizione.
- L'IP/FQDN utilizzato in questo collegamento deve essere l'IP dell'interfaccia su cui è abilitato

webvpn in questo passaggio, ossia l'interfaccia Internet.

| <#root>                       |
|-------------------------------|
| https://                      |
|                               |
| <b>A A A A A A A A A A</b>    |
|                               |
| IP/FQDN>/+CSCOCA+/enroll.html |
|                               |
|                               |

• <u>Immettere il nome utente (configurato sull'appliance ASA nel passaggio 2, opzione A) e</u> <u>l'indirizzo OTP, fornito tramite e-mail o manualmente.</u>

| ← ⊖ InPrivate 🤌 https://10.1                                                                                                    | 05.130.69/+CSCOCA+/login.html                                                                                            | P - S Certificate error C<br>∅ 10.105.130.69 | × |  |
|----------------------------------------------------------------------------------------------------|----------------------------------------------------------------------------------------------------|----------------------------------------------|---|--|
| ululu<br>cisco                                                                                                    | ASA - Local Certificate Authority                                                                                        |                                              |   |  |
| ASA - Local Certi<br>Username use<br>One-time Password •••<br>Submit<br>NOTE: On successful auther<br>• Open or Save the ger<br>• Install the certificate in<br>• Close all the browser<br>• Restart the SSL VPN | ficate Authority<br>r1<br>Reset<br>tication:<br>merated certificate<br>n the browser store<br>windows, and<br>connection | Enter the User-Name and OTP provided         |   |  |

- Fare clic su Open per installare direttamente il certificato client ricevuto dall'appliance ASA.
- <u>La passphrase per installare il certificato client è uguale a quella ricevuta in precedenza da</u> <u>OTP.</u>

| File Down | load 🗾 🔀                                                                                                    |
|-----------|----------------------------------------------------------------------------------------------------|
| Do you    | want to open or save this file?                                                                                                    |
|           | Name: user1.p12<br>Type: Personal Information Exchange<br>From: 10.105.130.214                                                                                                    |
| 2         | Open Save Cancel While files from the Internet can be useful, some files can potentially harm your computer. If you do not trust the source, do not open or save this file. What's the risk? |

• Fare clic su Next (Avanti).

#### Certificate Import Wizard

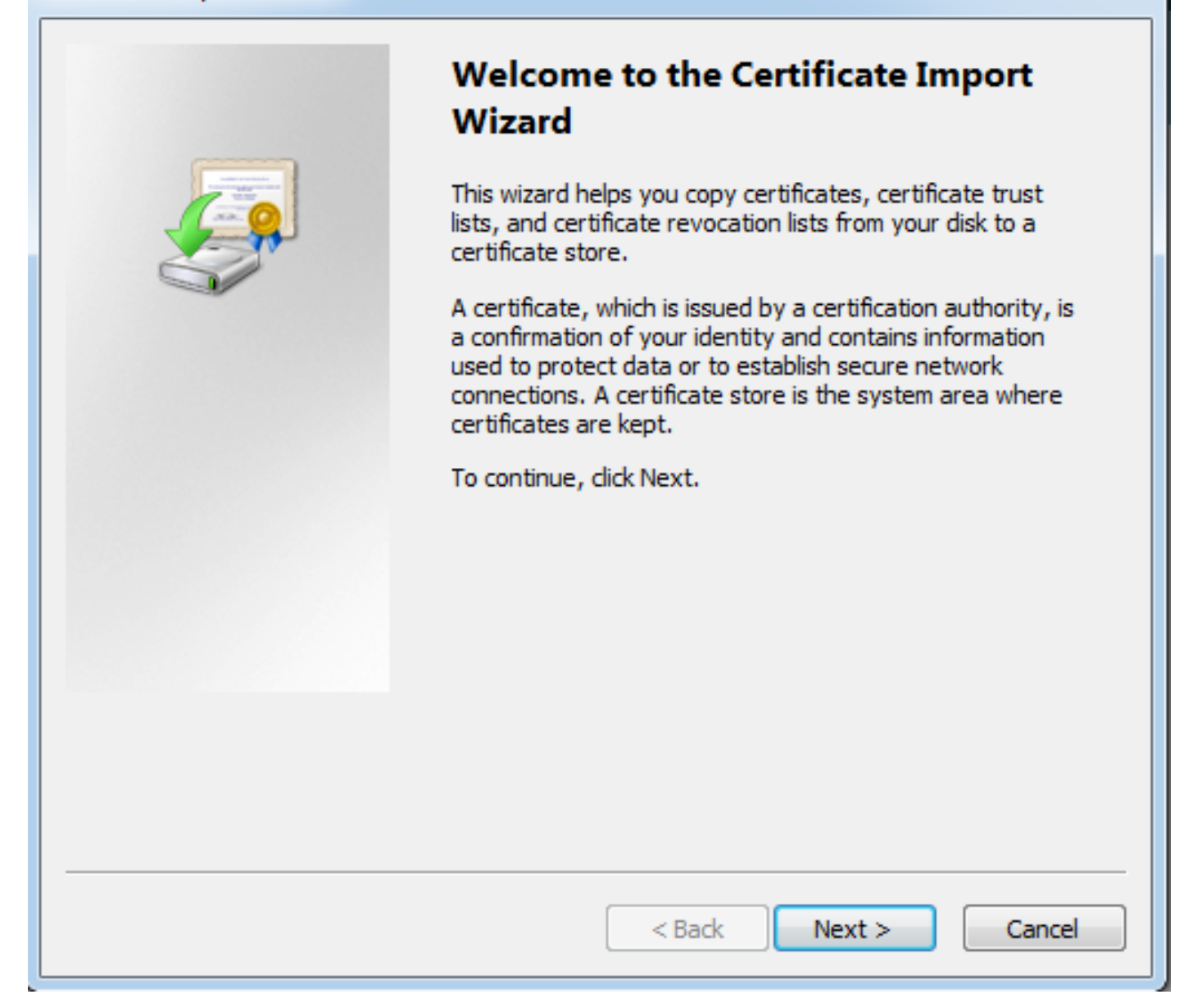

• Accettate il percorso di default e fate clic su Succ (Next).

| Certificate Import Wizard                                                                |
|------------------------------------------------------------------------------------------|
| File to Import                                                                           |
| Specify the file you want to import.                                                     |
| File name:                                                                               |
| s\Temporary Internet Files\Content.IE5\SQT1AUGH\user1[1].p12 Browse                      |
| Note: More than one certificate can be stored in a single file in the following formats: |
| Personal Information Exchange- PKCS #12 (.PFX,.P12)                                      |
| Cryptographic Message Syntax Standard-PKCS #7 Certificates (.P7B)                        |
| Microsoft Serialized Certificate Store (.SST)                                            |
|                                                                                          |
|                                                                                          |
|                                                                                          |
|                                                                                          |
| Learn more about <u>certificate file formats</u>                                         |
|                                                                                          |
|                                                                                          |
| < Back Next > Cancel                                                                     |

- Immettere OTP nel campo Password.
- <u>È possibile selezionare l'opzione Contrassegna questa chiave come esportabile in modo che</u> <u>la chiave possa essere esportata dalla workstation in futuro, se necessario.</u>
- Fare clic su Avanti.

| Certificate Import Wizard                                                                                                    |
|----------------------------------------------------------------------------------------------------|
| Password                                                                                                    |
| To maintain security, the private key was protected with a password.                                                                          |
|                                                                                                    |
| Type the password for the private key.                                                                                                    |
| Password:                                                                                                    |
| ••••••                                                                                                    |
|                                                                                                    |
| Enable strong private key protection. You will be prompted every time the<br>private key is used by an application if you enable this option. |
| Mark this key as exportable. This will allow you to back up or transport your<br>keys at a later time.                                        |
| Include all extended properties.                                                                                                    |
| Learn more about protecting private keys                                                                                                    |
|                                                                                                    |
| < Back Next > Cancel                                                                                                    |

- È possibile installare manualmente il certificato in un determinato archivio certificati oppure lasciare che scelga automaticamente l'archivio.
- Fare clic su Next (Avanti).

| Certificate Store<br>Certificate stores are system areas where certificates are kept.<br>Windows can automatically select a certificate store, or you can specify a location for<br>the certificate.<br>O Automatically select the certificate store based on the type of certificate |
|----------------------------------------------------------------------------------------------------|
| Windows can automatically select a certificate store, or you can specify a location for the certificate.  Outomatically select the certificate store based on the type of certificate                                                                                                 |
| Automatically select the certificate store based on the type of certificate                                                                                                    |
|                                                                                                    |
| Place all certificates in the following store                                                                                                    |
| Certificate store: Browse                                                                                                    |
| Learn more about <u>certificate stores</u>                                                                                                    |

• Per completare l'installazione, fare clic su Finish (Fine).

## Certificate Import Wizard

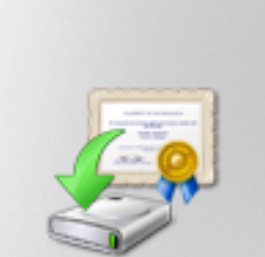

# Completing the Certificate Import Wizard

The certificate will be imported after you click Finish.

You have specified the following settings:

| Certificate Store Selected<br>Content | Automatically determined by t<br>PFX |
|---------------------------------------|--------------------------------------|
| File Name                             | C: \Users \mrsethi \AppData \Lo      |
|                                       |                                      |
|                                       |                                      |
| •                                     | - F                                  |
|                                       |                                      |
|                                       |                                      |
|                                       |                                      |
|                                       |                                      |
| < Back                                | Finish Cancel                        |

х

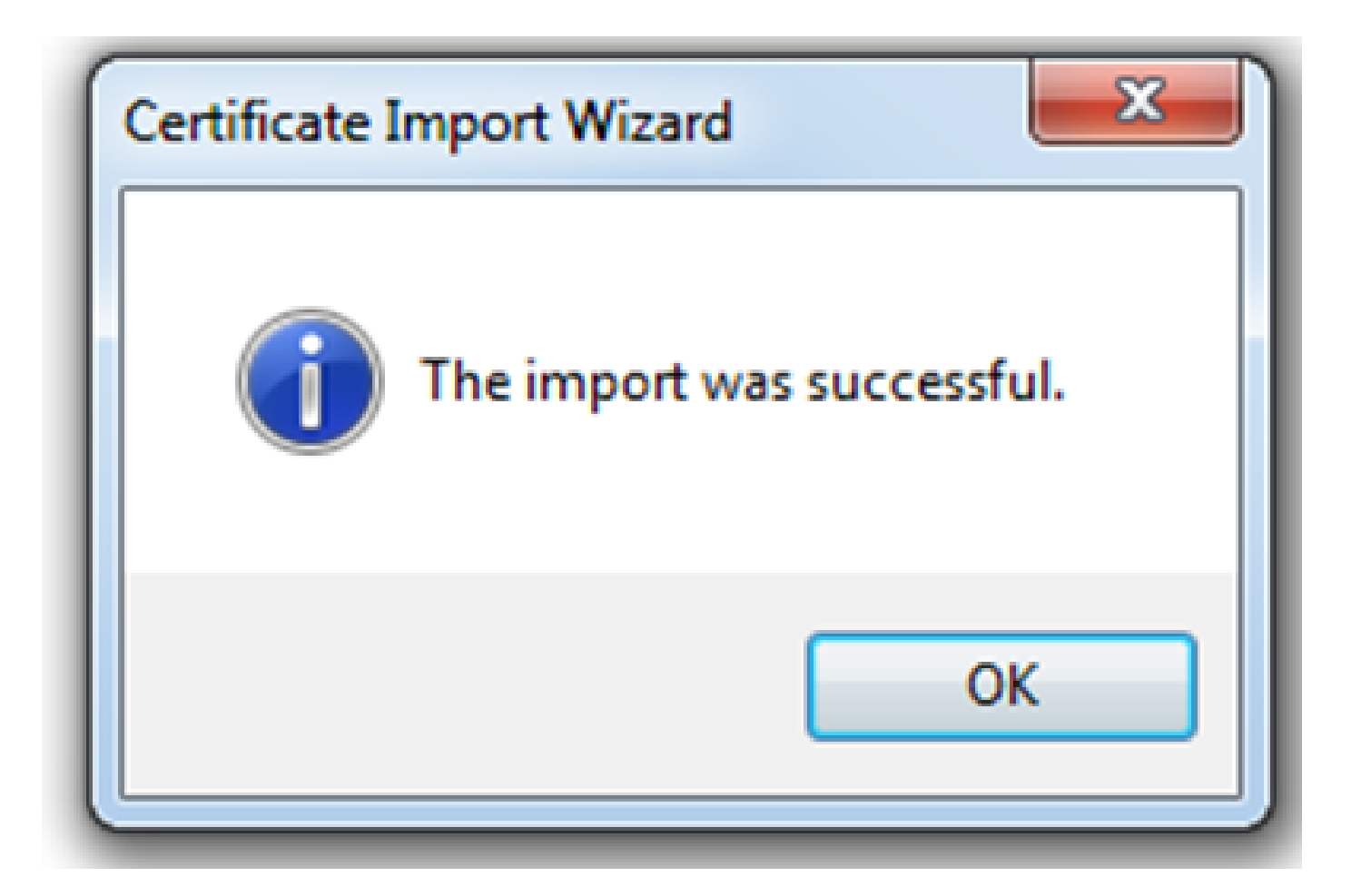

- Una volta installato correttamente il certificato, è possibile verificarlo.
- Aprire Internet Explorer e selezionare Strumenti > Opzioni Internet.

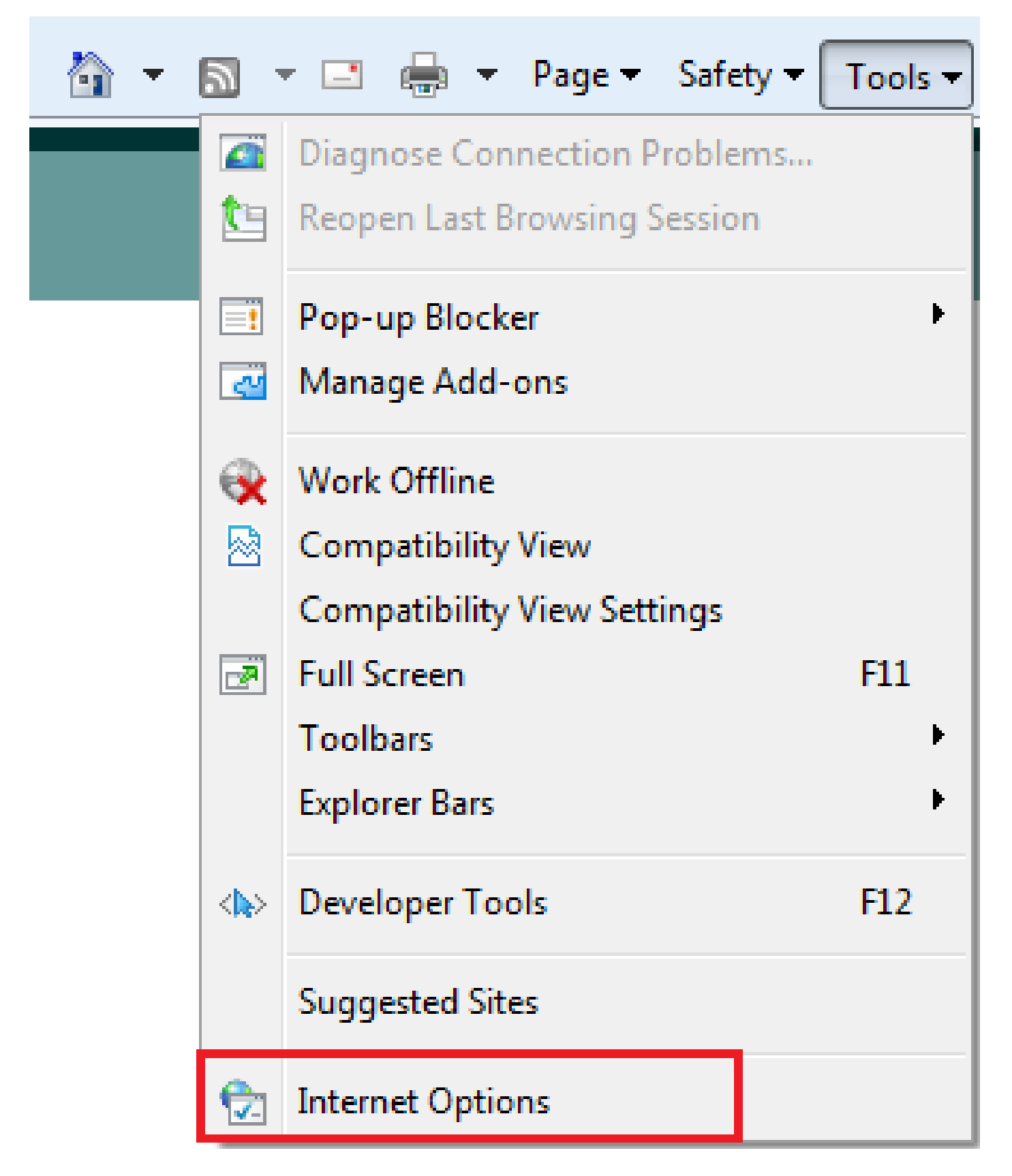

• Passare alla scheda Contenuto e fare clic su Certificati, come mostrato nell'immagine.

| Internet Options                                                                                                    |  |  |  |  |  |  |
|----------------------------------------------------------------------------------------------------|--|--|--|--|--|--|
| General Security Privacy Content Connections Programs Advanced                                                                         |  |  |  |  |  |  |
| Parental Controls Control the Internet content that can Parental Controls be viewed                                                    |  |  |  |  |  |  |
| Content Advisor<br>Ratings help you control the Internet content that can be viewed on this computer.                                  |  |  |  |  |  |  |
| Certificates Use certificates for encrypted connections and identification.                                                            |  |  |  |  |  |  |
| Clear SSL state Certificates Publishers                                                                                                |  |  |  |  |  |  |
| AutoComplete AutoComplete stores previous entries On webpages and suggests matches for you.                                            |  |  |  |  |  |  |
| Feeds and Web Slices provide updated Settings<br>content from websites that can be<br>read in Internet Explorer and other<br>programs. |  |  |  |  |  |  |
| OK Cancel Apply                                                                                                    |  |  |  |  |  |  |

• Nell'archivio personale, è possibile visualizzare il certificato ricevuto dall'appliance ASA.

| Certificates              |                            |                              |              |                           |
|---------------------------|----------------------------|------------------------------|--------------|---------------------------|
| Intended purpose: <a></a> |                            |                              |              |                           |
| Personal Other People Ir  |                            | Intermediate Certification A | uthorities T | rusted Root Certification |
| Issued                    | То                         | Issued By                    | Expiratio    | . Friendly Name           |
| user                      | ·1                         | asa.local                    | 1/8/2017     | ou=TAC,cn=user1           |
| Import<br>Certificate     | . Export                   | . Remove                     |              | Advanced                  |
| Learn more                | e about <u>certificate</u> | <u>:S</u>                    |              | Close                     |

ASA come gateway SSL per i client AnyConnect

Configurazione guidata AnyConnect ASDM

La configurazione guidata di AnyConnect/CLI può essere usata per configurare AnyConnect Secure Mobility Client. Prima di procedere, verificare che un pacchetto client AnyConnect sia stato caricato nella memoria flash/sul disco del firewall ASA.

Per configurare AnyConnect Secure Mobility Client tramite la Configurazione guidata, completare la procedura seguente:

1. Accedere ad ASDM e selezionare Wizards> VPN Wizards > AnyConnect VPN Wizard per avviare la Configurazione guidata e fare clic su Next (Avanti).

| Tage AnyConnect VPN Connecti                                                                                                    | ion Setup Wizard                                                                                                    | 23  |
|----------------------------------------------------------------------------------------------------|----------------------------------------------------------------------------------------------------|-----|
| VPN Wizard         Image: Image: Ima | Introduction<br>Use this wizard to configure the ASA to accept VPN connections from the AnyConnect VPN Client. The connections will be<br>protected using either the IPsec or the SSL protocol. The ASA will automatically upload the AnyConnect VPN Client to the<br>user's device when a VPN connection is established.<br>VPN Remote Access<br>Remote<br>Remote | end |
|                                                                                                    | < Back Next > Cancel H                                                                                                    | elp |

2. Immettere il nome del profilo di connessione, scegliere l'interfaccia su cui terminare la VPN dal menu a discesa Interfaccia di accesso VPN e fare clic su Avanti.

| TanyConnect VPN Connect                                                                                                    | tion Setup Wizard                 |  |
|----------------------------------------------------------------------------------------------------|-----------------------------------|--|
| Steps                                                                                                    | Connection Profile Identification |  |
| 1. Introduction This step allows you to configure a Connection Profile Name and the Interface the remote access users will access for |                                   |  |
| 2. Connection Profile                                                                                                    | connections.                      |  |
| Identification                                                                                                    | Connection Profile Name: SSL_GRP  |  |
| 3. VPN Protocols                                                                                                    |                                   |  |
| 4. Client Images                                                                                                    | VPN Access Interface: Internet    |  |
| 5. Authentication Methods                                                                                                    |                                   |  |
| <ol><li>Client Address Assignme</li></ol>                                                                                             |                                   |  |
| <ol> <li>Network Name Resolutio<br/>Servers</li> </ol>                                                                                |                                   |  |
| 8. NAT Exempt                                                                                                    |                                   |  |
| 9. AnyConnect Client<br>Deployment                                                                                                    |                                   |  |
| 10. Summary                                                                                                    |                                   |  |
|                                                                                                    |                                   |  |
|                                                                                                    |                                   |  |
|                                                                                                    |                                   |  |
|                                                                                                    |                                   |  |
|                                                                                                    |                                   |  |
|                                                                                                    | < Back Next > Cancel Help         |  |

3. Selezionare la casella di controllo SSL per abilitare Secure Sockets Layer (SSL). Il certificato del dispositivo può essere un certificato rilasciato da un'Autorità di certificazione (CA) di terze parti attendibile, ad esempio Verisign o Entrust, oppure un certificato autofirmato. Se il certificato è già

1. Nota: questo certificato è il certificato sul lato server che verrà presentato dall'ASA ai client SSL. Se sull'appliance ASA non è installato alcun certificato server superiore alla generazione di un certificato autofirmato, fare clic su Gestisci.

Per installare un certificato di terze parti, completare la procedura descritta nell'<u>ASA 8.x</u> <u>Installazione manuale dei certificati dei fornitori di terze parti da utilizzare con la</u> <u>configurazione di WebVPN</u> nel documento Cisco.

- Abilitare i protocolli VPN e il certificato dispositivo.
- Fare clic su Next (Avanti).

| anyConnect VPN Connection Setup Wizard                                                                                                    |                                                                                                    |  |  |  |
|----------------------------------------------------------------------------------------------------|----------------------------------------------------------------------------------------------------|--|--|--|
| Steps                                                                                                    | VPN Protocols                                                                                                    |  |  |  |
| <ol> <li>Introduction</li> <li>Connection Profile<br/>Identification</li> <li>VPN Protocols</li> <li>Client Images</li> <li>Authentication Methods</li> <li>Client Address Assignme</li> <li>Network Name Resolutio<br/>Servers</li> <li>NAT Exempt</li> <li>AnyConnect Client<br/>Deployment</li> <li>Summary</li> </ol> | AnyConnect can use either the IPsec or SSL protocol to protect the data traffic. Please select which protocol or protocols you would like this connection profile to support.          SSL         IPsec         Device Certificate         Device certificate identifies the ASA to the remote access clients. Certain AnyConnect features (Always-On, IPsec/IXEv2) require that valid device certificate be available on the ASA.         Device Certificate:       None         Manage |  |  |  |
|                                                                                                    | < Back Next > Cancel Help                                                                                                    |  |  |  |

4. Fare clic su Add per aggiungere il pacchetto del client AnyConnect (file con estensione pkg) dall'unità locale o dal disco flash/disk dell'appliance ASA.

Fare clic su Browse Flash per aggiungere l'immagine dall'unità flash, oppure fare clic su Upload per aggiungere l'immagine dall'unità locale del computer host.

| TanyConnect VPN Connect                                | ion Setup Wizard                                                                                                    | x                                                          |  |  |  |
|--------------------------------------------------------|----------------------------------------------------------------------------------------------------|------------------------------------------------------------|--|--|--|
| Steps                                                  | Client Images                                                                                                    |                                                            |  |  |  |
| 1. Introduction                                        | ASA can automatically upload the latest AnyConnect package to the client device when it accesses the enterprise network.                                                                                        |                                                            |  |  |  |
| 2. Connection Profile<br>Identification                | A regular expression can be used to match the user-agent of a browser to an image.<br>You can also minimize connection setup time by moving the image used by the most commonly encountered operation system to |                                                            |  |  |  |
| 3. VPN Protocols                                       | the top of the list.                                                                                                    |                                                            |  |  |  |
| 4. Client Images                                       |                                                                                                    |                                                            |  |  |  |
| 5. Authentication Methods                              |                                                                                                    |                                                            |  |  |  |
| 6. Client Address Assignme                             | Image                                                                                                    | Regular expression to match user-agent                     |  |  |  |
| <ol> <li>Network Name Resolutio<br/>Servers</li> </ol> |                                                                                                    |                                                            |  |  |  |
| 8. NAT Exempt                                          |                                                                                                    |                                                            |  |  |  |
| <ol> <li>AnyConnect Client<br/>Deployment</li> </ol>   |                                                                                                    |                                                            |  |  |  |
| 10. Summary                                            |                                                                                                    |                                                            |  |  |  |
|                                                        |                                                                                                    |                                                            |  |  |  |
|                                                        |                                                                                                    |                                                            |  |  |  |
|                                                        |                                                                                                    |                                                            |  |  |  |
|                                                        | You can download AnyConnect Client packages fro                                                                                                    | m Cisco by searching 'AnyConnect VPN Client' or click here |  |  |  |
|                                                        | Tou can download AnyConnect Client packages from <u>Cisco</u> by searching AnyConnect VPN Client or <u>click here</u> .                                                                                         |                                                            |  |  |  |
|                                                        | < Back Next >                                                                                                    | Cancel Help                                                |  |  |  |

- È possibile caricare il file AnyConnect.pkg da ASA Flash/Disk (se il pacchetto è già presente) o dall'unità locale.
- Sfogliare flash per selezionare il pacchetto AnyConnect da ASA Flash/Disk.
- Upload: per selezionare il pacchetto AnyConnect dall'unità locale del computer host.
- Fare clic su OK.

| Add AnyConnect     | Client Image                           | 22           |
|--------------------|----------------------------------------|--------------|
| AnyConnect Image:  | disk0:/anyconnect-win-4.2.00096-k9.pkg | Browse Flash |
|                    |                                        | Upload       |
| Regular expression | to match user-agent                    | *            |
|                    | OK Cancel Help                         |              |

• Fare clic su Next (Avanti).

| a AnyConnect VPN Connection Setup Wizard |                                      |                                                                                    |                                                   |  |  |
|------------------------------------------|--------------------------------------|------------------------------------------------------------------------------------|---------------------------------------------------|--|--|
| Step                                     | ps                                   | Client Images                                                                      |                                                   |  |  |
| 1.                                       | Introduction                         | ASA can automatically upload the latest AnyConnect package to the clien            | t device when it accesses the enterprise network. |  |  |
| 2.                                       | Connection Profile<br>Identification | A regular expression can be used to match the user-agent of a browser to an image. |                                                   |  |  |
| 3.                                       | VPN Protocols                        | the top of the list.                                                               |                                                   |  |  |
| 4.                                       | Client Images                        |                                                                                    |                                                   |  |  |
| 5.                                       | Authentication Methods               | 🗣 Add 🖉 Replace 📗 Delete 🕈 🔸                                                       |                                                   |  |  |
| 6.                                       | Client Address Assignme              | Image                                                                              | Regular expression to match user-agent            |  |  |
| 7.                                       | Network Name Resolutio<br>Servers    | disk0:/anyconnect-win-4.2.00096-k9.pkg                                             |                                                   |  |  |
| 8.                                       | NAT Exempt                           |                                                                                    |                                                   |  |  |
| 9.                                       | AnyConnect Client<br>Deployment      |                                                                                    |                                                   |  |  |
| 10                                       | . Summary                            |                                                                                    |                                                   |  |  |
|                                          |                                      |                                                                                    |                                                   |  |  |
|                                          |                                      |                                                                                    |                                                   |  |  |
|                                          |                                      |                                                                                    |                                                   |  |  |
|                                          |                                      | You can download AnyConnect Client packages from <u>Cisco</u> by searching         | 'AnyConnect VPN Client' or <u>click here</u> ,    |  |  |
|                                          | < Back Next > Cancel Help            |                                                                                    |                                                   |  |  |

5. L'autenticazione dell'utente può essere completata tramite i gruppi di server Autenticazione, Autorizzazione e Contabilità (AAA). Se gli utenti sono già configurati, scegliere LOCAL, quindi fare clic su Next (Avanti). In caso contrario, aggiungere un utente al database degli utenti locali e fare clic su Avanti.

Nota: nell'esempio, è configurata l'autenticazione LOCAL, ossia per l'autenticazione verrà utilizzato il database utenti locale sull'appliance ASA.

| AnyConnect VPN Connect                                                                                                    | tion Setup Wizard                                                                                                    | 23   |
|----------------------------------------------------------------------------------------------------|----------------------------------------------------------------------------------------------------|------|
| Steps         1. Introduction         2. Connection Profile Identification         3. VPN Protocols         4. Client Images         5. Authentication Methods         6. Client Address Assignme         7. Network Name Resolutio Servers         8. NAT Exempt         9. AnyConnect Client Deployment         10. Summary | Authentication Methods This step lets you specify the location of the authentication server. You can click on the "New" button to create a new server group. AAA Server Group: LOCAL  New Local User Database Details User to be Added Username: User 1 Add >> Delete Confirm Password: ••••• |      |
|                                                                                                    | < Back Next > Cancel                                                                                                    | Help |

6. Verificare che il pool di indirizzi per i client VPN sia configurato. Se è già stato configurato un pool ip, selezionarlo dal menu a discesa. In caso contrario, fare clic su New (Nuovo) per eseguire la configurazione. Al termine, fare clic su Avanti.

| TanyConnect VPN Connect                                                                                                    | tion Setup Wizard                                                                                                    |
|----------------------------------------------------------------------------------------------------|----------------------------------------------------------------------------------------------------|
| Steps         1. Introduction         2. Connection Profile Identification         3. VPN Protocols         4. Client Images         5. Authentication Methods         6. Client Address Assignment         7. Network Name Resolutio Servers         8. NAT Exempt         9. AnyConnect Client Deployment         10. Summary | Client Address Assignment This step allows you to create a new address pool or select an existing address pool for IPv4 and IPv6. The AnyConnect clients will be assigned addresses from the pools when they connect. IPv6 address pool is only supported for SSL connection. IP v4 Address Pool IP v6 Address Pool Address Pool: |
|                                                                                                    | < Back Next > Cancel Help                                                                                                    |

| Add IPv4 Pool        |                 |
|----------------------|-----------------|
| Name:                | VPN_Pool        |
| Starting IP Address: | 10.10.10.1      |
| Ending IP Address:   | 10.10.200       |
| Subnet Mask:         | 255.255.255.0 ◄ |
| ОК                   | Cancel Help     |

• Fare clic su Next (Avanti).

7. Facoltativamente, configurare i server DNS (Domain Name System) e i DN nei campi DNS e Nome dominio e quindi fare clic su Avanti.

| anyConnect VPN Connec                   | tion Setup Wizard                                                                                                 | x |
|-----------------------------------------|----------------------------------------------------------------------------------------------------|---|
| Steps                                   | Network Name Resolution Servers                                                                                   |   |
| 1. Introduction                         | This step lets you specify how domain names are resolved for the remote user when accessing the internal network. |   |
| 2. Connection Profile<br>Identification | DNS Servers:                                                                                                    |   |
| 3. VPN Protocols                        | WINS Servers:                                                                                                    |   |
| <ol> <li>Client Images</li> </ol>       | Domain Name:                                                                                                    |   |
| 5. Authentication Methods               |                                                                                                    |   |
| 6. Client Address Assignme              |                                                                                                    |   |
| 7. Network Name<br>Resolution Servers   |                                                                                                    |   |
| 8. NAT Exempt                           |                                                                                                    |   |
| 9. AnyConnect Client<br>Deployment      |                                                                                                    |   |
| 10. Summary                             |                                                                                                    |   |
|                                         |                                                                                                    |   |
|                                         |                                                                                                    |   |
|                                         |                                                                                                    |   |
|                                         |                                                                                                    |   |
|                                         | < Back Next > Cancel Help                                                                                         |   |

8. Verificare che il traffico tra il client e la subnet interna sia esente da qualsiasi NAT (Network Address Translation) dinamico. Selezionare la casella di controllo Esenzione traffico VPN da conversione indirizzi di rete e configurare l'interfaccia LAN che verrà utilizzata per l'esenzione. Inoltre, specificare la rete locale per la quale si desidera ottenere l'esenzione e fare clic su Avanti.

| TanyConnect VPN Connect                                                                                                    | on Setup Wizard                | 3 |
|----------------------------------------------------------------------------------------------------|--------------------------------|---|
| Steps       NAT Exempt         1. Introduction       If network address translation is enabled on the ASA, the VPN traffic must be exempt from this translation.         2. Connection Profile Identification       If network address translation is enabled on the ASA, the VPN traffic must be exempt from this translation.         3. VPN Protocols       Inside Interface is the interface directly connected to your internal network.         4. Client Images       Inside Interface: Inside         5. Authentication Methods       Inside Interface: Inside         6. Client Address Assignme       Local Network is the network address(es) of the internal network that |                                |   |
| <ol> <li>Network Name Resolution<br/>Servers</li> <li>NAT Exempt</li> <li>AnyConnect Client<br/>Deployment</li> <li>Summary</li> </ol>                                                                                                    | Local Network: 192.168.10.0/24 |   |
|                                                                                                    | < Back Next > Cancel Help      |   |

9. Fare clic su Avanti.

| AnyConnect VPN Connect                                 | ion Setup Wizard                                                                                                    | 23 |
|--------------------------------------------------------|----------------------------------------------------------------------------------------------------|----|
| Steps                                                  | AnyConnect Client Deployment                                                                                                    |    |
| 1. Introduction                                        | AnyConnect client program can be installed to a client device by one of the following two methods:                                                                                                    |    |
| 2. Connection Profile<br>Identification                | <ol> <li>Web launch - On accessing the ASA using a Web Browser, the AnyConnect client package will be automatically installed</li> <li>Pre-deployment - Manually install the AnyConnect client package.</li> </ol> | ;  |
| 3. VPN Protocols                                       |                                                                                                    |    |
| 4. Client Images                                       |                                                                                                    |    |
| 5. Authentication Methods                              |                                                                                                    |    |
| 6. Client Address Assignme                             |                                                                                                    |    |
| <ol> <li>Network Name Resolutio<br/>Servers</li> </ol> |                                                                                                    |    |
| 8. NAT Exempt                                          |                                                                                                    |    |
| 9. AnyConnect Client<br>Deployment                     |                                                                                                    |    |
| 10. Summary                                            |                                                                                                    |    |
|                                                        |                                                                                                    |    |
|                                                        |                                                                                                    |    |
|                                                        |                                                                                                    |    |
|                                                        |                                                                                                    |    |
|                                                        |                                                                                                    |    |
|                                                        | < Back Next > Cancel He                                                                                                    | lp |

10. L'ultimo passo mostra il riepilogo. Fare clic su Fine per completare l'impostazione.

| TanyConnect VPN Connect | ion Setup Wizard                          | X                                                                     |
|-------------------------|-------------------------------------------|-----------------------------------------------------------------------|
| VPN Wizard              | Summary                                   |                                                                       |
| Branch                  | Here is the summary of the configuration. |                                                                       |
| EET T                   | Name                                      | Value                                                                 |
| T ISP                   | Summary                                   |                                                                       |
|                         | Name/Alias of the Connection Profile      | SSL_GRP                                                               |
| Home                    | VPN Access Interface                      | Internet                                                              |
| contrate                | Device Digital Certificate                | none                                                                  |
| Network                 | VPN Protocols Enabled                     | SSL only                                                              |
|                         | AnyConnect Client Images                  | 1 package                                                             |
| Citra 15                | Authentication Server Group               | LOCAL                                                                 |
| and the state of the    | Address Pool for the Client               | 10.10.10.1 - 10.10.10.200                                             |
|                         | DNS                                       | Server:<br>Domain Name:                                               |
|                         | Network Address Translation               | The protected traffic is not subjected to network address translation |
|                         |                                           |                                                                       |
|                         | < Back Finish                             | Cancel Help                                                           |

La configurazione del client AnyConnect è ora completata. Tuttavia, quando si configura AnyConnect tramite la Configurazione guidata, il metodo di autenticazione viene configurato come AAA per impostazione predefinita. Per autenticare i client tramite certificati e nome utente/password, è necessario configurare il gruppo di tunnel (profilo di connessione) in modo che utilizzi i certificati e il server AAA come metodo di autenticazione.

- Selezionare Configurazione > VPN ad accesso remoto > Accesso di rete (client) > Profili di connessione AnyConnect.
- Dovrebbe essere visualizzato il nuovo profilo di connessione SSL\_GRP aggiunto.

| Device List Device List                                                                                                    | Configuration >                                                                                  | Remote Access VF                                             | N > Network (Client                             | ) Access > AnyConn                                                      | ect Connection Profiles                  |             |                               |                                                   |                                                            |
|----------------------------------------------------------------------------------------------------|--------------------------------------------------------------------------------------------------|--------------------------------------------------------------|-------------------------------------------------|-------------------------------------------------------------------------|------------------------------------------|-------------|-------------------------------|---------------------------------------------------|------------------------------------------------------------|
| Ind: Go                                                                                                    | The security app<br>tunnel with Data                                                             | liance automatically d<br>gram Transport Layer               | eploys the Cisco AnyCo<br>Security (DTLS) tunne | onnect VPN Client to ren<br>ing options.                                | note users upon connection. Th           | initial die | ent deployment requires end   | l-user administrative rights. The Cisco AnyConnec | ct VPN Client supports IPsec (IKEv2) tunnel as well as SSL |
| — <b>₽</b> 10.105.130.69×4443                                                                                                    | Access Interfaces  C Enable Cisco SSL access must Interface                                      | AnyConnect VPN Clie<br>be enabled if you allo<br>SSL Access  | ent access on the interf                        | aces selected in the tab<br>be launched from a bro<br>IPsec (IKEv2) Acc | le below<br>owser (Web Launch) .<br>tess |             | Davice Cartificate            | ]                                                 |                                                            |
|                                                                                                    |                                                                                                  | Allow Access                                                 | Enable DTLS                                     | Allow Access                                                            | Enable Client Services                   |             | bence berondute m             | J                                                 |                                                            |
| Remote Access VPN 🗗 🖓                                                                                                    | Inside                                                                                           |                                                              |                                                 |                                                                         |                                          | ^           | Port Settings                 | ]                                                 |                                                            |
| - 🥐 Introduction                                                                                                    | Internet                                                                                         | $\checkmark$                                                 | $\checkmark$                                    |                                                                         |                                          |             |                               |                                                   |                                                            |
| Network (Client) Access                                                                                                    | Outside                                                                                          |                                                              |                                                 |                                                                         |                                          | Ψ.          |                               |                                                   |                                                            |
| G AnyConnect Customization, Localization     G AnyConnect Client Profile     G AnyConnect Client Software     G AnyConnect Client Software     G AnyConnect | Access lists from<br>Login Page Setting<br>I Allow user to<br>Shutdown po<br>Connection Profiles | group policy and use<br>select connection protal login page. | r policy always apply to                        | the traffic.                                                            |                                          |             |                               |                                                   |                                                            |
| Advanced                                                                                                    | Connectionnes                                                                                    |                                                              |                                                 |                                                                         |                                          |             |                               |                                                   |                                                            |
| → AnyConnect Essentials     → BanyConnect Custom Attributes     → BanyConnect Custom Attributes     → BanyCont Security     → BanyCont Security                                                                                                    | Connection prof                                                                                  | ile (tunnel group) spe<br>idit <u> </u> Delete Finc          | cifies how user is authe                        | enticated and other para                                                | ameters. You can configure the<br>Case   | mapping f   | rom certificate to connection | n profile <u>here</u> ,                           |                                                            |
| ACL Manager                                                                                                    | Name                                                                                             |                                                              | SSL Enabled                                     | IP                                                                      | sec Enabled                              |             | Aliases                       | Authentication Method                             | Group Policy                                               |
| Clientless SSL VPN Access                                                                                                    | DefaultRAGroup                                                                                   |                                                              | (m)                                             |                                                                         |                                          |             |                               | AAA(LOCAL)                                        | DftGrpPolicy                                               |
| Connection Profiles                                                                                                    | DefaultWEBVPN                                                                                    | Group                                                        |                                                 |                                                                         |                                          |             |                               | AAA(LOCAL)                                        | DfltGrpPolicy                                              |
| Portal                                                                                                    | ssl-grp                                                                                          |                                                              |                                                 |                                                                         |                                          |             | ssl-arp                       | AAA(LOCAL)                                        | DfltGroPolicy                                              |
| I Internet Access                                                                                                    | SSL_GRP                                                                                          |                                                              | V                                               |                                                                         |                                          |             | SSL_GRP                       | AAA(LOCAL)                                        | GroupPolicy_SSL_GRP                                        |

- Per configurare l'autenticazione AAA e il certificato, selezionare il profilo di connessione SSL\_GRP e fare clic su Modifica.
- In Metodo di autenticazione selezionare Entrambi.

|    | Edit AnyConnect Connecti | ion Profile: SSL_GRP           |                                          | ×      |
|----|--------------------------|--------------------------------|------------------------------------------|--------|
| Γ  | Radic                    | News                           | CCL CDD                                  | ]      |
| L  | Advanced                 | Name:                          | SSL_GRP                                  |        |
| L  |                          | Aliases:                       | SSL_GRP                                  |        |
| L  |                          | Authentication                 |                                          |        |
| l  |                          | Method:                        | AAA Certificate Soth                     |        |
| L  |                          | AAA Server Group:              | LOCAL •                                  | Manage |
| l  |                          |                                | Use LOCAL if Server Group fails          |        |
| ł. |                          | Client Address Assignment –    |                                          |        |
|    |                          | DHCP Servers:                  |                                          |        |
| l  |                          |                                | ● None  ◎ DHCP Link  ◎ DHCP Subnet       |        |
| L  |                          | Client Address Pools:          | VPN_Pool                                 | Select |
|    |                          | Client IPv6 Address Pools:     |                                          | Select |
| l  |                          | Default Group Policy           |                                          |        |
| L  |                          | Group Policy:                  | GroupPolicy_SSL_GRP                      | Manage |
| L  |                          | (Following field is an attribu | ute of the group policy selected above.) |        |
|    |                          | Enable SSL VPN dien            | it protocol                              |        |
| l  |                          | Enable IPsec(IKEv2)            | client protocol                          |        |
|    |                          | DNS Servers:                   |                                          |        |
|    |                          | WINS Servers:                  |                                          |        |
| L  |                          | Domain Name:                   |                                          |        |
| L  |                          |                                |                                          |        |
| L  |                          |                                |                                          |        |
|    |                          |                                |                                          |        |
|    |                          |                                |                                          |        |
| L  |                          |                                |                                          |        |
| l  |                          |                                |                                          |        |
|    | Find:                    | l Ne                           | ext OPrevious                            |        |
|    |                          | OK                             | Cancel Help                              |        |
| L  |                          |                                |                                          |        |

Configurazione della CLI per AnyConnect

<#root>

!! \*\*\*\*\*Configure the VPN Pool\*\*\*\*\*
ip local pool VPN\_Pool 10.10.10.10.10.10.200 mask 255.255.255.0
!! \*\*\*\*\*Configure Address Objects for VPN Pool and Local Network\*\*\*\*\*
object network NETWORK\_OBJ\_10.10.10.0\_24
subnet 10.10.10.0 255.255.255.0

```
object network NETWORK_OBJ_192.168.10.0_24
 subnet 192.168.10.0 255.255.255.0
 exit
!! *****Configure WebVPN*****
webvpn
enable Internet
anyconnect image disk0:/anyconnect-win-4.2.00096-k9.pkg 1
anyconnect enable
 tunnel-group-list enable
 exit
!! *****Configure User*****
username user1 password mb02jYs13AX1IAGa encrypted privilege 2
!! *****Configure Group-Policy*****
group-policy GroupPolicy_SSL_GRP internal
group-policy GroupPolicy_SSL_GRP attributes
vpn-tunnel-protocol ssl-client
 dns-server none
wins-server none
 default-domain none
 exit
!! *****Configure Tunnel-Group*****
tunnel-group SSL_GRP type remote-access
tunnel-group SSL_GRP general-attributes
authentication-server-group LOCAL
 default-group-policy GroupPolicy_SSL_GRP
address-pool VPN_Pool
tunnel-group SSL_GRP webvpn-attributes
 authentication aaa certificate
 group-alias SSL_GRP enable
exit
!! *****Configure NAT-Exempt Policy*****
```

nat (Inside, Internet) 1 source static NETWORK\_OBJ\_192.168.10.0\_24 NETWORK\_OBJ\_192.168.10.0\_24 destination of the state of the state of

# Verifica

Fare riferimento a questa sezione per verificare che la configurazione funzioni correttamente.

Nota: lo <u>strumento Output Interpreter</u> (solo utenti <u>registrati</u>) supporta alcuni comandi show. Usare lo strumento Output Interpreter per visualizzare un'analisi dell'output del comando show.

Verificare che il server CA sia abilitato.

show crypto ca server

<#root>

ASA(config)# show crypto ca server Certificate Server LOCAL-CA-SERVER:

Status: enabled

State: enabled Server's configuration is locked (enter "shutdown" to unlock it)

#### Issuer name: CN=ASA.local

CA certificate fingerprint/thumbprint: (MD5) 32e868b9 351a1b07 4b59cce5 704d6615 CA certificate fingerprint/thumbprint: (SHA1) 6136511b 14aa1bbe 334c2659 ae7015a9 170a7c4d Last certificate issued serial number: 0x1 CA certificate expiration timer: 19:25:42 UTC Jan 8 2019 CRL NextUpdate timer: 01:25:42 UTC Jan 10 2016 Current primary storage dir: flash:/LOCAL-CA-SERVER/

Auto-Rollover configured, overlap period 30 days Autorollover timer: 19:25:42 UTC Dec 9 2018

WARNING: Configuration has been modified and needs to be saved !!

Verificare che l'utente sia autorizzato per la registrazione dopo l'aggiunta di:

<#root>

\*\*\*\*\*Before Enrollment\*\*\*\*\*

ASA#

show crypto ca server user-db

username: user1
email: user1@cisco.com
dn: CN=user1,OU=TAC
allowed: 19:03:11 UTC Thu Jan 14 2016
notified: 1 times
enrollment status: Allowed to Enroll

>>> Shows the status "Allowed to Enroll"

\*\*\*\*\*After Enrollment\*\*\*\*\*

username: user1 email: user1@cisco.com dn: CN=user1,OU=TAC allowed: 19:05:14 UTC Thu Jan 14 2016 notified: 1 times

enrollment status: Enrolled

, Certificate valid until 19:18:30 UTC Tue Jan 10 2017, Renewal: Allowed

È possibile controllare i dettagli della connessione anyconnect tramite CLI o ASDM.

Tramite CLI

show vpn-sessiondb detail anyconnect

<#root>

ASA# show vpn-sessiondb detail anyconnect

Session Type: AnyConnect Detailed Username : user1 Index : 1 Assigned IP : 10.10.10.1 Public IP : 10.142.189.181 : AnyConnect-Parent SSL-Tunnel DTLS-Tunnel Protocol : AnyConnect Essentials License Encryption : AnyConnect-Parent: (1)none SSL-Tunnel: (1)RC4 DTLS-Tunnel: (1)AES128 Hashing : AnyConnect-Parent: (1)none SSL-Tunnel: (1)SHA1 DTLS-Tunnel: (1)SHA1 Bytes Tx : 13822 Bytes Rx : 13299 Pkts Tx : 10 Pkts Rx : 137 Pkts Tx Drop : 0 Pkts Rx Drop : 0 Group Policy : GroupPolicy\_SSL\_GRP Tunnel Group : SSL\_GRP Login Time : 19:19:10 UTC Mon Jan 11 2016 : 0h:00m:47s Duration Inactivity : 0h:00m:00s NAC Result : Unknown VLAN VLAN Mapping : N/A : none AnyConnect-Parent Tunnels: 1 SSL-Tunnel Tunnels: 1 DTLS-Tunnel Tunnels: 1 AnyConnect-Parent: Tunnel ID : 1.1 Public IP : 10.142.189.181 Encryption : none Hashing : none TCP Src Port : 52442 TCP Dst Port : 443 : Certificate and userPassword Auth Mode Idle Time Out: 30 Minutes Idle TO Left : 29 Minutes Client OS : Windows Client Type : AnyConnect Client Ver : Cisco AnyConnect VPN Agent for Windows 4.2.00096

Bytes Rx : 768 Bytes Tx : 6911 Pkts Rx Pkts Tx : 5 : 1 Pkts Tx Drop : 0 Pkts Rx Drop : 0 SSL-Tunnel: Tunnel ID : 1.2 Assigned IP : 10.10.10.1 Public IP : 10.142.189.181 Encryption : RC4 Hashing : SHA1 TCP Src Port : 52443 Encapsulation: TLSv1.0 TCP Dst Port : 443 Auth Mode : Certificate and userPassword Idle Time Out: 30 Minutes Idle TO Left : 29 Minutes Client OS : Windows Client Type : SSL VPN Client Client Ver : Cisco AnyConnect VPN Agent for Windows 4.2.00096 Bytes Tx : 6911 Pkts Tx : 5 Bytes Rx : 152 : 2 Pkts Rx Pkts Tx Drop : 0 Pkts Rx Drop : 0 DTLS-Tunnel: Tunnel ID : 1.3 Assigned IP : 10.10.10.1 Public IP : 10.142.189.181 Encryption : AES128 Hashing : SHA1 Encapsulation: DTLSv1.0 UDP Src Port : 59167 UDP Dst Port : 443 Auth Mode : Certificate and userPassword Idle Time Out: 30 Minutes Idle TO Left : 30 Minutes Client OS : Windows Client Type : DTLS VPN Client Client Ver : Cisco AnyConnect VPN Agent for Windows 4.2.00096 Bytes Rx : 12907 Bytes Tx : 0 Pkts Tx : 0 Pkts Rx : 142 Pkts Tx Drop : 0 Pkts Rx Drop : 0 NAC: Reval Int (T): 0 Seconds Reval Left(T): 0 Seconds SQ Int (T) : 0 Seconds EoU Age(T) : 51 Seconds Hold Left (T): 0 Seconds Posture Token: Redirect URL :

Tramite ASDM

- Passare a Monitoraggio > VPN > Statistiche VPN > Sessioni.
- Scegliere Filtra per come Tutti gli accessi remoti.
- È possibile eseguire una delle azioni elencate di seguito per il client AnyConnect selezionato.

Dettagli: fornire ulteriori informazioni sulla sessione

Disconnessione: per disconnettersi manualmente dall'headend

Ping- Per eseguire il ping del client AnyConnect dall'headend

| Filter By: All Remote Ac | ccess 🔻            | - All Sessions      | ▼ Fil                             | ter              |          |
|--------------------------|--------------------|---------------------|-----------------------------------|------------------|----------|
| Username                 | Group Policy       | Public IP Address   | Protocol                          | Login Time       | Bytes Tx |
|                          | Connection Profile | Assigned IP Address | Encryption                        | Duration         | Bytes Rx |
| user 1                   | ssl-pol            | 10. 142. 189.80     | AnyConnect-Parent SSL-Tunnel DTLS | .14:39:08 UTC Mo | 10998    |
|                          | ssl-grp            | 192. 168. 1. 1      | AnyConnect-Parent: (1)none SSL-Tu | 0h:00m:33s       | 885      |
|                          |                    |                     |                                   |                  |          |

## Risoluzione dei problemi

Le informazioni contenute in questa sezione permettono di risolvere i problemi relativi alla configurazione.

Nota: consultare le <u>informazioni importanti sui comandi di debug</u> prima di usare i comandi di debug.

Attenzione: sull'appliance ASA, è possibile impostare vari livelli di debug; per impostazione predefinita, viene usato il livello 1. Se si modifica il livello di debug, il livello di dettaglio dei debug potrebbe aumentare. Procedere con cautela, soprattutto negli ambienti di produzione.

- · debug crypto ca
- debug crypto ca server
- debug messaggi ca crittografica
- · debug transazioni ca crittografica
- debug webvpn anyconnect

Questo output del comando debug visualizza quando il server CA è abilitato con il comando no shut.

#### <#root>

ASA# debug crypto ca 255 ASA# debug crypto ca server 255 ASA# debug crypto ca message 255 ASA# debug crypto ca transaction 255 CRYPTO\_CS: input signal enqueued: no shut >>>> Command issued to Enable the CA server Crypto CS thread wakes up! CRYPTO\_CS: enter FSM: input state disabled, input signal no shut CRYPTO\_CS: starting enabling checks CRYPTO\_CS: found existing serial file. CRYPTO\_CS: started CA cert timer, expiration time is 17:53:33 UTC Jan 13 2019 CRYPTO\_CS: Using existing trustpoint 'LOCAL-CA-SERVER' and CA certificate CRYPTO\_CS: file opened: flash:/LOCAL-CA-SERVER/LOCAL-CA-SERVER.ser CRYPTO\_CS: DB version 1 CRYPTO\_CS: last issued serial number is 0x4 CRYPTO\_CS: closed ser file CRYPTO\_CS: file opened: flash:/LOCAL-CA-SERVER/LOCAL-CA-SERVER.crl CRYPTO\_CS: CRL file LOCAL-CA-SERVER.crl exists. CRYPTO\_CS: Read 220 bytes from crl file.

CRYPTO\_CS: closed crl file CRYPTO\_PKI: Storage context locked by thread Crypto CA Server CRYPTO\_PKI: inserting CRL CRYPTO\_PKI: set CRL update timer with delay: 20250 CRYPTO\_PKI: the current device time: 18:05:17 UTC Jan 16 2016 CRYPTO\_PKI: the last CRL update time: 17:42:47 UTC Jan 16 2016 CRYPTO\_PKI: the next CRL update time: 23:42:47 UTC Jan 16 2016 CRYPTO\_PKI: CRL cache delay being set to: 20250000 CRYPTO\_PKI: Storage context released by thread Crypto CA Server CRYPTO\_CS: Inserted Local CA CRL into cache! CRYPTO\_CS: shadow not configured; look for shadow cert CRYPTO\_CS: failed to find shadow cert in the db CRYPTO\_CS: set shadow generation timer CRYPTO\_CS: shadow generation timer has been set CRYPTO\_CS: Enabled CS. CRYPTO\_CS: exit FSM: new state enabled CRYPTO\_CS: cs config has been locked. Crypto CS thread sleeps!

Questo output di debug visualizza la registrazione del client

#### <#root>

ASA# debug crypto ca 255 ASA# debug crypto ca server 255 ASA# debug crypto ca message 255 ASA# debug crypto ca transaction 255 CRYPTO\_CS: writing serial number 0x2. CRYPTO\_CS: file opened: flash:/LOCAL-CA-SERVER/LOCAL-CA-SERVER.ser CRYPTO\_CS: Writing 32 bytes to ser file CRYPTO\_CS: Generated and saving a PKCS12 file for user user1 at flash:/LOCAL-CA-SERVER/user1.p12

L'iscrizione del client potrebbe non riuscire nelle seguenti condizioni:

Scenario 1.

• L'utente viene creato nel database del server CA senza l'autorizzazione per la registrazione.

| 🔄 Add User           |                      | ×      |
|----------------------|----------------------|--------|
| Username:            | user 1               |        |
| Email ID:            | user 1@cisco.com     |        |
| Subject (DN String): | CN=user1,OU=TAC      | Select |
| Allow enrollment     |                      |        |
| [                    | Add User Cancel Help |        |

Equivalente a CLI:

| <#root>                                             |                                                                                   |  |  |  |  |
|-----------------------------------------------------|-----------------------------------------------------------------------------------|--|--|--|--|
| ASA(config                                          | )# show crypto ca server user-db                                                  |  |  |  |  |
| username:<br>email:<br>dn:<br>allowed:<br>notified: | user1<br>user1@cisco.com<br>CN=user1,OU=TAC<br><not allowed=""><br/>0 times</not> |  |  |  |  |
| enrollment status: Not Allowed to Enroll            |                                                                                   |  |  |  |  |

• Nel caso in cui all'utente non sia consentito effettuare la registrazione, il tentativo di generare o inviare tramite e-mail l'OTP per l'utente genera questo messaggio di errore.

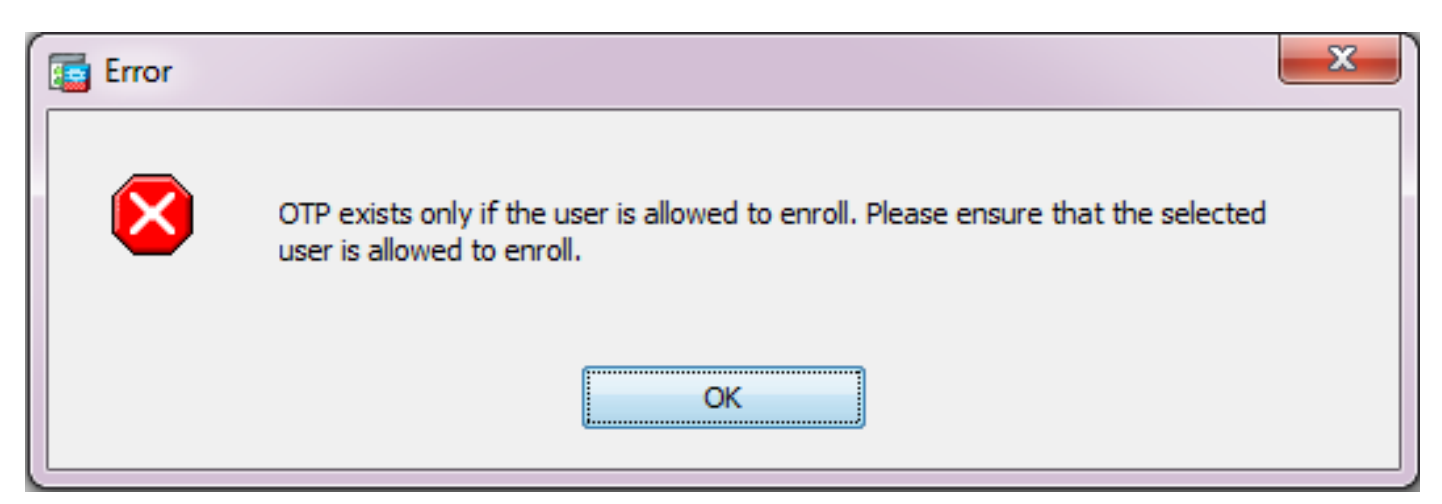

Scenario 2.

• Verificare la porta e l'interfaccia su cui è disponibile il portale di registrazione utilizzando il comando show run webvpn. La porta predefinita è 443, ma è possibile modificarla.

 Verificare che il client sia raggiungibile in rete dall'indirizzo IP dell'interfaccia su cui è abilitato webvpn sulla porta utilizzata per accedere correttamente al portale di registrazione.

Il client potrebbe non riuscire ad accedere al portale di registrazione dell'ASA nei seguenti casi:

- 1. Se un dispositivo intermedio blocca le connessioni in arrivo dal client all'IP webvpn dell'ASA sulla porta specificata.
- 2. Lo stato dell'interfaccia non è attivo su cui webvpn è abilitato.
- Questo output mostra che il portale di registrazione è disponibile all'indirizzo IP dell'interfaccia Internet sulla porta personalizzata 4433.

```
<#root>
```

ASA(config)# show run webvpn

webvpn

port 4433

#### enable Internet

```
no anyconnect-essentials
anyconnect image disk0:/anyconnect-win-4.2.00096-k9.pkg 1
anyconnect enable
tunnel-group-list enable
```

Scenario 3.

- La posizione predefinita di Archiviazione database del server CA è la memoria flash dell'appliance ASA.
- Verificare che la memoria flash disponga di spazio libero per generare e salvare il file pkcs12 per l'utente durante la registrazione.
- Se la memoria flash non dispone di spazio libero sufficiente, l'ASA non riesce a completare il processo di registrazione del client e genera i seguenti log di debug:

<#root>

```
ASA(config)# debug crypto ca 255
ASA(config)# debug crypto ca server 255
ASA(config)# debug crypto ca message 255
ASA(config)# debug crypto ca transaction 255
ASA(config)# debug crypto ca trustpool 255
CRYPTO_CS: writing serial number 0x2.
CRYPTO_CS: file opened: flash:/LOCAL-CA-SERVER/LOCAL-CA-SERVER.ser
CRYPTO_CS: Writing 32 bytes to ser file
CRYPTO_CS: Generated and saving a PKCS12 file for user user1
at flash:/LOCAL-CA-SERVER/user1.p12
```

CRYPTO\_CS: Failed to write to opened PKCS12 file for user user1, fd: 0, status: -1. CRYPTO\_CS: Failed to generate pkcs12 file for user user1 status: -1. CRYPTO\_CS: Failed to process enrollment in-line for user user1. status: -1

# Informazioni correlate

- <u>Cisco ASA serie 5500 Adaptive Security Appliance</u>
- Guida alla risoluzione dei problemi dei client VPN AnyConnect Problemi comuni
- <u>Gestione</u>, monitoraggio e risoluzione dei problemi delle sessioni AnyConnect
- Documentazione e supporto tecnico Cisco Systems

#### Informazioni su questa traduzione

Cisco ha tradotto questo documento utilizzando una combinazione di tecnologie automatiche e umane per offrire ai nostri utenti in tutto il mondo contenuti di supporto nella propria lingua. Si noti che anche la migliore traduzione automatica non sarà mai accurata come quella fornita da un traduttore professionista. Cisco Systems, Inc. non si assume alcuna responsabilità per l'accuratezza di queste traduzioni e consiglia di consultare sempre il documento originale in inglese (disponibile al link fornito).